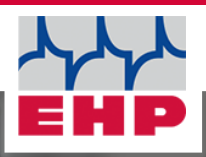

# 15550

-

CE

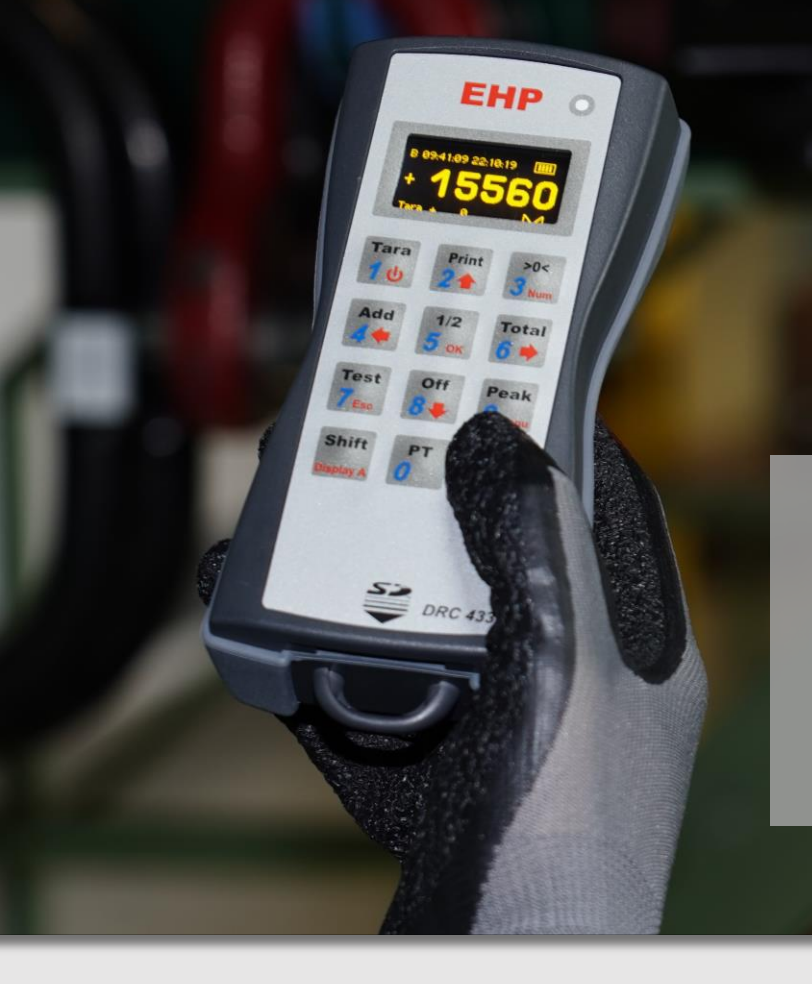

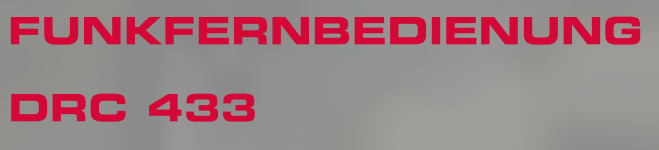

**Technisches Handbuch** 

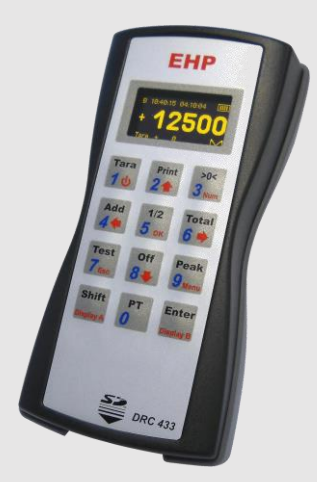

www.ehp.de

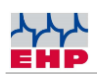

# Inhaltsverzeichnis

| Inhaltsverzeichnis                          | 2  |
|---------------------------------------------|----|
| Konformitätserklärung                       | З  |
| Hinweise zum Handbuch                       | 4  |
| Technische Daten                            | 5  |
| Sicherheitshinweise                         | 6  |
| Gewährleistung                              | 7  |
| Lieferumfang                                | 8  |
| Inbetriebnahme                              | 9  |
| Bedienung                                   | 10 |
| Anschlüsse                                  |    |
| OLED-Display                                |    |
| Eingabetastatur                             |    |
| Integrierter Datenspeicher                  |    |
| Menü                                        |    |
| Lieferscheinfunktion                        | 18 |
| EHP-Setup-Tool                              | 19 |
| 28 Byte Datenprotokoll DRC 433              | 22 |
| Treiberinstallation                         | 25 |
| Funkübertragung                             | 28 |
| Frequenztabellen                            |    |
| Frequenz & Waagenummer der Kranwaage ändern |    |
| Fehlerbehebung                              | 32 |
| EHP Servicehotline                          | 35 |
| EHP Wägetechnik GmbH                        |    |

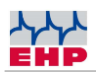

# Konformitätserklärung

# Konformitätserklärung

Hersteller: EHP-Wägetechnik GmbH

Anschrift: Dieselstrasse 8

D-77815 Bühl (Baden)

erklärt hiermit, dass das Produkt: Datenempfangsgerät Typ DRC 433

mit sämtlichen Optionen folgenden, harmonisierten Normen entspricht:

EN 61000-4-2, EN 61000-4-3, EN 61000-4-4, EN 61000-4-5, EN 61000-4-6,

EN 61000-4-11 gemäß der Richtlinie 2004/108/EG (elektromagnetische Verträglichkeit)

EN 60950-1:2006 gemäß der Richtlinie 2006/95/EG (Niederspannungsrichtlinie).

Dieses Produkt ist mit dem CE-Zeichen gekennzeichnet.

Marku echnik●

Bühl, Januar 2022

Diese Erklärung ist nach DIN EN ISO/IEC 17050-1 erstellt.

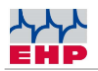

## Hinweise zum Handbuch

In diesem technischen Handbuch finden Sie Informationen zur Bedienung des Datenempfangsgeräts Typ DRC 433

►Lesen Sie die Bedienungsanleitung, bevor Sie das **Datenempfangsgerät Typ DRC 433** in Betrieb nehmen. Dadurch schützen Sie sich und vermeiden Schaden an Ihrem Gerät.

► Bewahren Sie dieses Handbuch stets so auf, dass Mitarbeiter, Servicepersonal etc. dieses einsehen können.

#### Gestaltungsmerkmale dieser Anleitung

Verschiedene Elemente dieser Anleitung sind mit festgelegten Gestaltungsmerkmalen versehen. So können Sie die folgenden Elemente leicht unterscheiden:

Normaler Text

- Aufzählungen
- ► Handlungsschritte

Tabellentitel und Abbildungen sind fett gedruckt.

i Tipps enthalten zusätzliche Informationen.

#### Gestaltungsmerkmale von Abbildungen

Wird auf Elemente einer Abbildung in einer Legende oder im laufenden Text Bezug genommen, werden diese mit einer Nummer (1) versehen. Die Nummern im laufenden Text beziehen sich immer auf die dargestellte Abbildung.

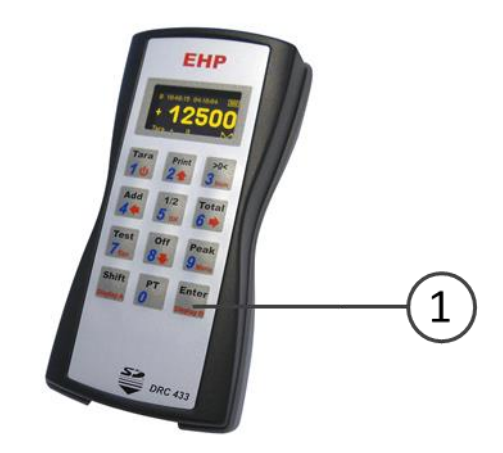

Abbildung 1 -Erläuterung Gestaltungsmerkmale

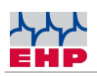

# Technische Daten

| Spannungsversorgung der<br>Elektronik  | Steckernetzteil 12V 0,5A                      |
|----------------------------------------|-----------------------------------------------|
| Mindestspannung des<br>Akkumulators    | 3V/DC, 1V je Zelle                            |
| Spannungsversorgung<br>DRC 433         | 3 Stück NiMh-Akku 1.2V<br>2500mAh oder größer |
| Reichweite Funk                        | ca. 100m                                      |
| Reichweite Infrarot                    | ca. 35 m mit Winkel < 20°                     |
| Betriebsdauer                          | ca. 8-10 Stunden                              |
| Versorgung des<br>Ladegerätes          | 110–230V AC, 50/60Hz                          |
| Wiederaufladezeit der<br>Akkumulatoren | unter 4 Stunden                               |
| Nenntemperaturbereich                  | -10°C+40°C                                    |
| Betriebsbereich                        | -20°C+50°C                                    |
| Schutzart                              | IP 54                                         |
| Taballa 1 Taabaiaaba Dataa             |                                               |

Tabelle 1 - Technische Daten

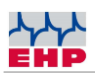

 $\wedge$ 

# Sicherheitshinweise

## **ZU BEACHTEN**

- Gerät darf nur vom Fachmann geöffnet werden!
- Gerät ist vor Hitze und Nässe zu schützen!

## WICHTIGE SICHERHEITSHINWEISE

Um sich nicht der Gefahr eines elektrischen Schlages auszusetzen, darf die Fernbedienung nicht geöffnet werden. Im Gerät befinden sich keine vom Benutzer reparierbaren Teile. Überlassen Sie Reparaturen dem qualifizierten Kundendienst. Es besteht Berührungsgefahr an nicht isolierten Teilen im Inneren des Gerätes, welche zu elektrischen Schlägen führen können.

#### Betriebsumgebung

Die Benutzung dieses Gerätes an einem unzureichend belüfteten, feuchten oder heißen Ort ist zu vermeiden.

#### Entsorgung

Mischen Sie dieses Produkt, wenn Sie es entsorgen wollen, nicht mit gewöhnlichen Haushaltsabfällen. Es gibt ein getrenntes Sammelsystem für gebrauchte, elektronische Produkte, über das die richtige Behandlung, Rückgewinnung und Weiterverwertung gemäß der bestehenden Gesetzgebung gewährleistet wird.

#### Bei Störungen

- Reparaturen dürfen nur von Fachkräften durchgeführt werden!
- Lesen Sie das Kapitel "Hilfe bei Störungen" und "Fehlererkennung" durch
- Wenden Sie sich an den EHP-Kundendienst.

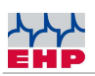

# Gewährleistung

Die Gewährleistung erlischt bei:

- Nicht bestimmungsgemäßer Verwendung der Herstellervorgaben in dieser Bedienungsanleitung
- Einsatz außerhalb der Verwendung
- mechanischer Beschädigung, Beschädigung durch Feuchtigkeit und Flüssigkeiten
- Öffnen oder mechanischer Veränderung
- Verwendung von nicht original EHP Ladegeräten und Akkus
- Manipulation der Ladevorrichtung

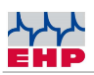

# Lieferumfang

• Datenempfangsgerät Typ DRC 433

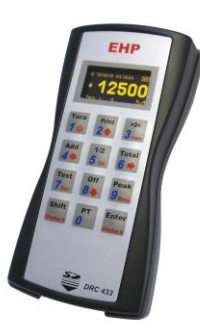

Abbildung 2- Datenempfangsgerät Typ DRC 433

Folgendes Zubehör ist standardmäßig im Lieferumfang enthalten:

- 3 NiMH Akkus 1,2V 2400-2850mAh
- Steckernetzteil
- Treiber- und Firmware-CD

Die Treiber- und Firmware-CD enthält:

- Treiber für Windows 10
- Bedienungsanleitung in Deutsch und Englisch

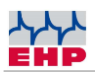

# Inbetriebnahme

Das DRC 433 wird bereits mit eingebauten Mignon AA Akkus ausgeliefert und ist direkt einsetzen. Schalten Sie das DRC 433 durch längeres Drücken der Taste "Tara | 1 |  $\mathbf{U}$ " an der Eingabetastatur ein.

Auf der Rückseite des DRC 433 befindet sich das Batteriefach, welches sich durch lösen der zwei Kreuzschlitzschrauben öffnen lässt. Legen Sie die Akkus entsprechend der im Akkufach eingezeichneten Einbaulage ein.

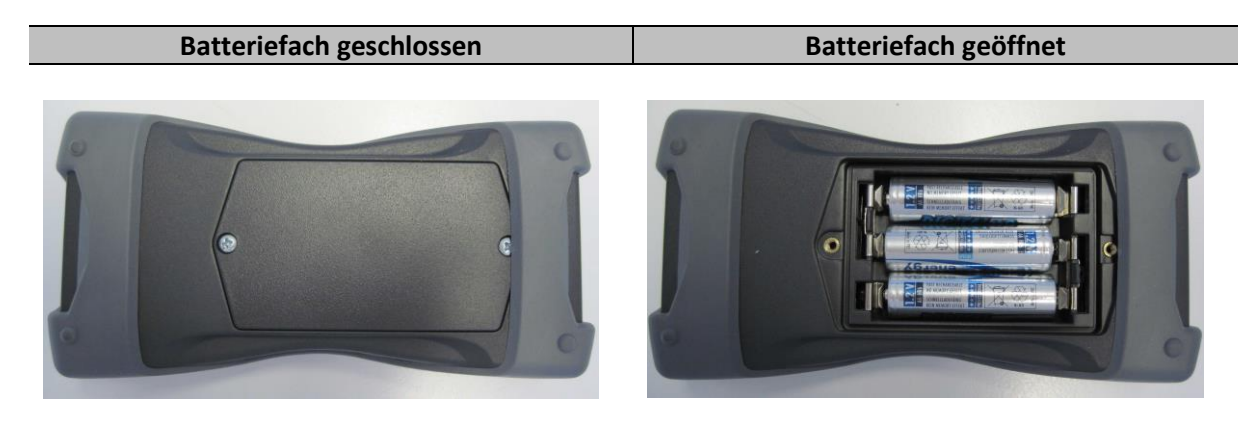

Abbildung 3 - Batteriefach

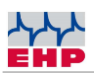

# Bedienung

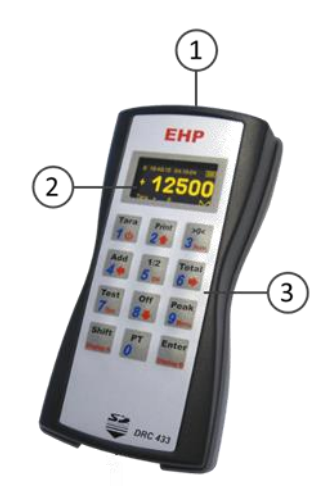

Das DRC 433 ist an der Oberseite (1) mit Infrarotsender, USB-Anschluss und einer Ladebuchse ausgestattet. Auf der Vorderseite befindet sich das OLED-Display (2) sowie die Eingabetastatur (3).

## Anschlüsse

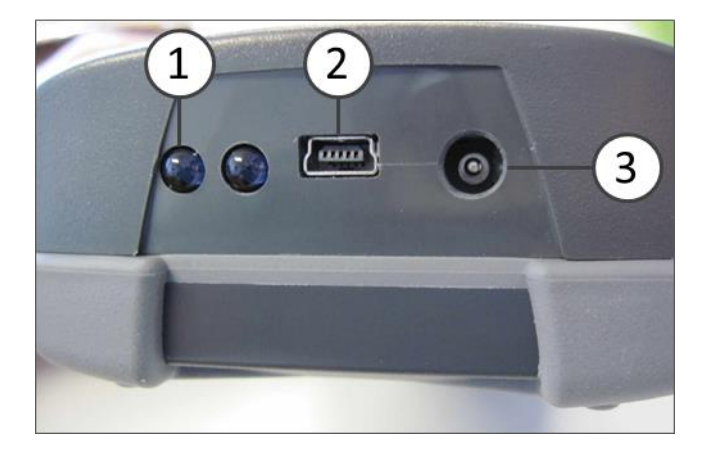

Abbildung 4 - Oberseite DRC 433

An der Oberseite befinden sich der Infrarotsender (1), der USB-Anschluss (2) sowie die Ladebuchse (3)

Über den USB-Anschluss (2) können Wägedaten an den PC übermittelt und weiterverarbeitet werden. Solange das DRC 433 über den USB-Anschluss verbunden ist, erfolgt hierüber auch eine Stromversorgung.

Das DRC 433 kann mithilfe des mitgelieferten Steckernetzteils geladen werden. Stecken Sie das Netzteil in die Steckdose, der Innenholstecker passt verpolungssicher in die Ladebuchse (3) an der Stirnseite des DRC433. Der Ladevorgang wird automatisch gestartet.

Bei eingeschaltetem DRC 433 wird im Display eine Ladeanimation angezeigt, solange der Akku aufgeladen wird. Sobald der Akku vollständig geladen ist stoppt die Animation. Die Fernbedienung kann auch im ausgeschalteten Zustand geladen werden.

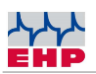

Die Ladeeinrichtung ist mit einem Überladeschutz und einer Ladungserhaltung ausgestattet. Sie können daher das Ladegerät auch längere Zeit angeschlossen lassen. Die Kapazität der mitgelieferten Akkus reicht für ca. 8-16 Betriebsstunden. Die Standby-Zeit beträgt ca. 2 Wochen.

## HINWEIS

Anstatt den mitgelieferten Akkus können auch alternativ handelsübliche Batterien verwendet werden.

Bei Verwendung von Batterien darf das mitgelieferte Ladegerät nicht angeschlossen werden. Dies kann zu Beschädigungen des DRC 433 führen!

## **OLED-Display**

Am DRC 433 stehen 2 Displayanzeigen zur Auswahl. Display A ist die Detailansicht, die alle wichtigen Werte darstellt. Display B ist die vereinfachte Bedieneransicht (Nettoanzeige).

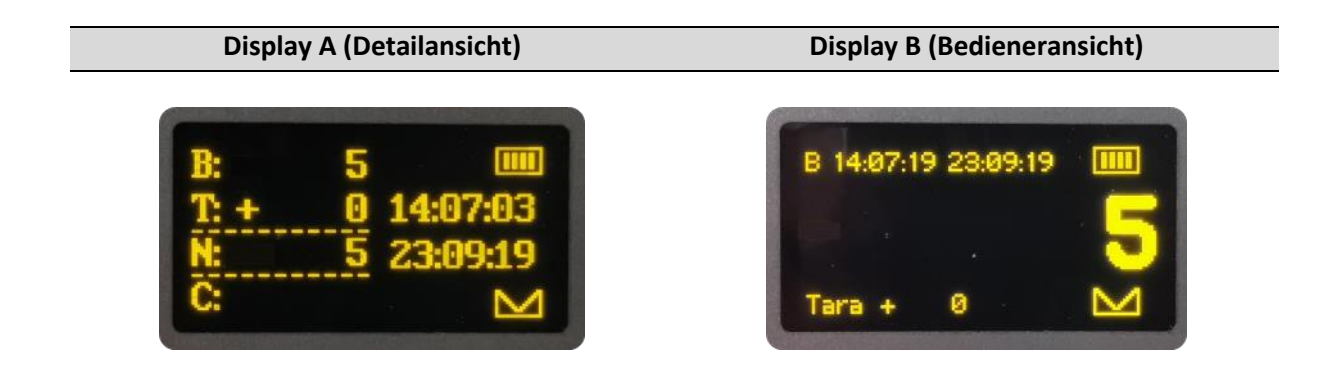

In der Detailansicht zeigt das Display folgende Werte an:

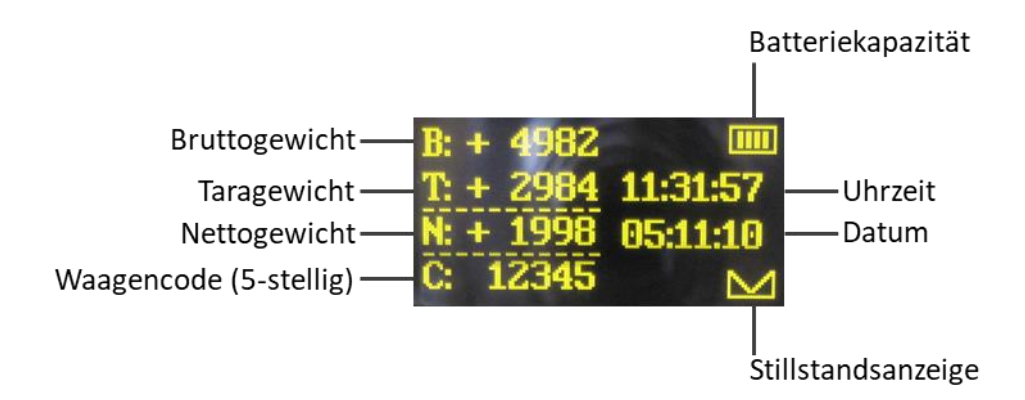

Zusätzlich können folgende Symbole eingeblendet werden:

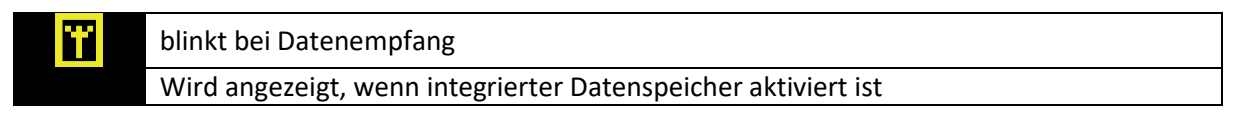

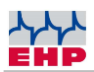

In der Bedieneransicht zeigt das Display folgende Werte an:

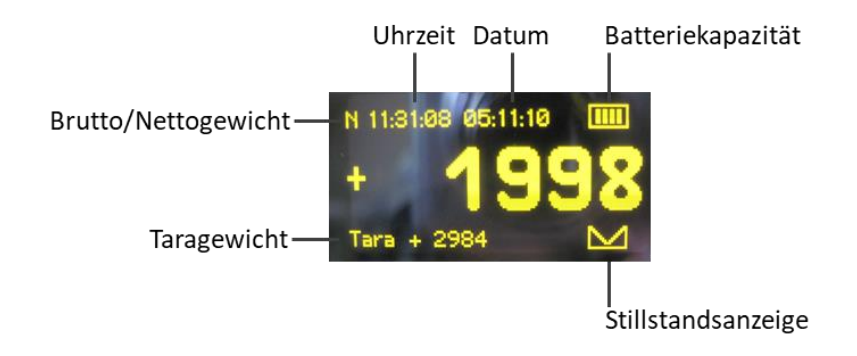

## Eingabetastatur

Schalten Sie das DRC 433 durch längeres Drücken der Taste "Tara | 1 | **Ú**" an der Eingabetastatur ein bzw. aus (**Abbildung 5**). Die Bedienung des DRC 433 gliedert sich hierbei in 3 Tastenebenen.

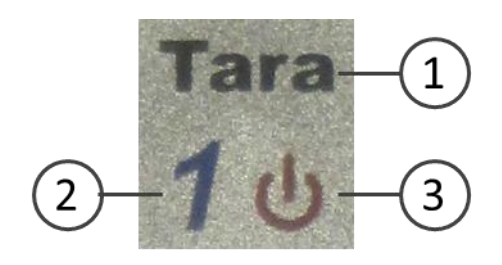

Abbildung 5 - Tastenebenen

• Die schwarze Tastenebene (1) erreichen Sie durch kurzes Drücken der Bedientasten. Hiermit lassen sich die Grundfunktionen der Waage bedienen.

• Die blaue Tastenebene (2) ist aktiv für die Codeeingabe an der Waage, sowie bei der Eingabe begleitender Daten. Numerische und alphanumerische Eingabe von Code der Waage und/oder der Sollwertvorgaben der Waage (siehe auch Bedienungsanleitung der Waage).

• Die **rote Tastenebene (3)** erreichen Sie durch längeres Drücken der Tasten. Befinden Sie sich im Setup Menü des DRC 433, steuert die rote Tastenebene die Menüfunktionen.

| Taste       | Funktion                                                                                                    |
|-------------|----------------------------------------------------------------------------------------------------|
|             | Schwarz: Aktiviert und deaktiviert die Tarafunktion der Waage                                                                                       |
| Tara<br>1 ර | Blau:DieZahlenwertekönnenfürGewichts-,Codewert-oderzurLieferscheinnummereingabe verwendet werdenRot:Langes Drücken schaltet den DRC 433 an bzw. aus |

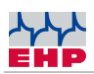

| Taste          | Funktion                                                                                                    |
|----------------|----------------------------------------------------------------------------------------------------|
| Print<br>2 🛧   | Schwarz: Aktiviert den Ausdruck an Zusatzgeräten, startet den Speichervorgang am DRC 433 und anderen Wägedaten-Empfangsgeräten                             |
|                | Blau: Die Zahlenwerte können für Gewichts-, Codewert- oder zur Lieferscheinnummereingabe verwendet werden                                                  |
|                | Rot: Steuertaste Setup, Wert nach oben                                                                                                    |
|                | Schwarz: Setzt die Waagenanzeige zurück auf 0 kg                                                                                                    |
| >0<            | Blau: Die Zahlenwerte können für Gewichts-, Codewert- oder zur Lieferscheinnummereingabe verwendet werden                                                  |
| Num            | <b>Rot</b> : Langes Drücken öffnet die Lieferschein Editierung (siehe auch Abschnitt Lieferscheinfunktion auf Seite 18)                                    |
|                | Schwarz: Startet die Addierfunktion am DRC 433 und an anderen Wägedaten-<br>Empfangsgeräten                                                                |
| Add<br>4 🖛     | Blau: Die Zahlenwerte können für Gewichts-, Codewert- oder zur Lieferscheinnummereingabe verwendet werden                                                  |
|                | Rot: Steuertaste Setup, Verlassen des Menüs ohne zu speichern                                                                                              |
|                | Schwarz: Bereichsauswahl 1/2 Wägebereich der Waage                                                                                                    |
| 1/2            | Blau: Die Zahlenwerte können für Gewichts-, Codewert- oder zur Lieferscheinnummereingabe verwendet werden                                                  |
|                | Rot: Steuertaste Setup, Speichert Menüwert ab                                                                                                    |
|                | Schwarz: Aktiviert den Speichervorgang/Druckvorgang der addierten Wägedaten, die mit der Add Taste erfasst wurden                                          |
| Total          | Blau: Die Zahlenwerte können für Gewichts-, Codewert- oder zur Lieferscheinnummereingabe verwendet werden                                                  |
|                | Rot: Steuertaste Setup, Untermenü öffnen                                                                                                    |
|                | Schwarz: Aktiviert die Testfunktion der Waage                                                                                                    |
| Test<br>7      | Blau: Die Zahlenwerte können für Gewichts-, Codewert- oder zur Lieferscheinnummereingabe verwendet werden                                                  |
|                | Rot: Steuertaste Setup, Setup Abbruch                                                                                                    |
|                | Schwarz: Schaltet die Waage aus. Hinweis: Wird die Waage ausgeschaltet, schaltet sich                                                                      |
| off<br>48      | Blau: Die Zahlenwerte können für Gewichts- Codewert- oder zur                                                                                              |
|                | Lieferscheinnummereingabe verwendet werden                                                                                                    |
|                | Rot: Steuertaste Setup, Wert nach unten; Langes Drücken schaltet die Waage ein.                                                                            |
| Peak<br>9 Menu | <b>Schwarz</b> : Aktiviert und deaktiviert die Spitzenwertanzeige an der Waage bzw. aktiviert und deaktiviert die Giesgeschwindigkeitsanzeige an der Waage |

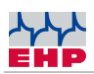

| Taste     | Funktion                                                                                                  |
|-----------|----------------------------------------------------------------------------------------------------|
|           | Blau: Die Zahlenwerte können für Gewichts-, Codewert- oder zur                                            |
|           | Lieferscheinnummereingabe verwendet werden                                                                |
|           | Rot: Langes Drücken öffnet das Setup Menü                                                                 |
|           | Schwarz: Aktiviert die PT Funktion der Waage                                                              |
| рт<br>0   | Blau: Die Zahlenwerte können für Gewichts-, Codewert- oder zur Lieferscheinnummereingabe verwendet werden |
| Shift     | Schwarz: Öffnet die 2. Bedienebene der Waage                                                              |
| Display A | Rot: Langes Drücken, Wechsel zur Detailansicht.                                                           |
| Enter     | Schwarz: Schließt die 2. Bedienebene der Waage                                                            |
| Display B | Rot: Langes Drücken, Wechsel zur Bedieneransicht.                                                         |

### Integrierter Datenspeicher

Mit dem DRC 433 können Wägedaten auf dem integrierten Datenspeicher gesichert werden

Durch Betätigen der Print-Taste wird der aktuelle Gewichtswert abgespeichert. Dies wird im DRC 433 - Display durch ein kurzes Aufleuchten des "P" symbolisiert.

Gewichtswerte, die mit der Add-Taste erfasst wurden, werden im Display weiter angezeigt. Während des Addiervorgangs werden im Display die 3 zuletzt addierten Gewichte dargestellt. Jedes weitere Gewicht, das mit "Add" erfasst wurde, wird zum Totalgewicht addiert.

Das Totalgewicht wird im Display dargestellt. Betätigt man die Total-Taste, wird das errechnete Gesamtgewicht im Datenspeicher der SD Karte abgelegt. Anschließend ist die Anzeige wieder in Ihrem Ursprungszustand. Die gespeicherten Datensätze können über die USB Schnittstelle mithilfe der Software "EHP Setup Tool" gespeichert werden.

**Hinweis:** Daten die ordnungsgemäß gespeichert wurden, werden durch Blinken von PRINT, ADD und Total im Display dargestellt.

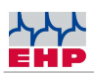

| Handsender<br>Taste<br>Waage/DRC | Display Waage | Display DRC    | Speicherwert<br>SD Karte |
|----------------------------------|---------------|----------------|--------------------------|
| PRINT                            | 1000 kg       | PRINT, 1000 kg | 1000 kg                  |
| Add                              | 5005 kg       | Add, 5005 kg   |                          |
| Add                              | 1500 kg       | Add, 6505 kg   |                          |
| Add                              | 2000 kg       | Add, 8505 kg   |                          |
| Total                            | 2255 kg       | Total, 8505 kg | 8505 kg                  |
| Print                            | 7564 kg       | Print, 7564 kg | 7564 kg                  |
| Total                            | 5500 kg       | Total, 5500 kg | 5500 kg                  |

## Beispiele, wie der DRC433 die Daten gespeichert werden:

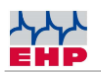

## Menü

Die Einstellungen des DRC 433 gestaltet sich intuitiv:

| Öffnen Sie das Einstellmenü durch längeres Drücken der Taste (Menu).                                              | Peak<br>9 Menu        |
|----------------------------------------------------------------------------------------------------|-----------------------|
| Über die Pfeiltasten (↑   ↓) kann der gewünschte Menüpunkt ausgewählt                                             | Print Off             |
| werden.                                                                                                    | 2 1 8 4               |
| Mit (→) wird der jeweilige Menüpunkt geöffnet.<br>Mit (←) kann der Menüpunkt ohne Veränderungen verlassen werden. | Total Add 6 + 4 +     |
| Mit (OK) werden geänderte Werte gespeichert und das Hauptmenü beendet.                                            | Тезt 1/2              |
| Mit (ESC) wird das Menü ohne zu speichern beendet.                                                                | 7 <sub>Esc</sub> 5 ок |

| Menüliste  | Einstellwerte                                                                                  | Funktion                                                                                                    |
|------------|------------------------------------------------------------------------------------------------|----------------------------------------------------------------------------------------------------|
| Sprache    | <ul><li>Deutsch</li><li>Englisch</li></ul>                                                     | Umstellung der Menüsprache                                                                                        |
| Uhr        | Format:<br>• TT/MM/JJ<br>• MM/TT/JJ<br>• JJ/MM/TT<br>Zeit: hh : mm : ss<br>Datum: xx : xx : xx | Einstellung der Datum-/<br>Uhrzeitwerte.                                                                          |
| Waagennr.  | 0199                                                                                           | Einstellung der Waagennummer.<br>Die Waagennummer am DRC433<br>muss der Nummer der<br>Kranwaage entsprechen.      |
| Kanalnr.   | 0128                                                                                           | Einstellung der<br>Funkkanalnummer.<br>Die Kanalnummer am DRC433<br>muss der Nummer der<br>Kranwaage entsprechen. |
| Anzeigetyp | <ul><li>Anzeige A</li><li>Anzeige B</li></ul>                                                  | Auswahl der bevorzugten<br>Displayansicht, die beim<br>Einschalten des DRC 433<br>angezeigt werden soll.          |

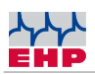

| Menüliste              | Einstellwerte                                   | Funktion                                                                                                    |
|------------------------|-------------------------------------------------|----------------------------------------------------------------------------------------------------|
| Speicher               | <ul><li>Ja</li><li>Nein</li></ul>               | Auswahl, ob Daten auf dem<br>internen Datenspeicher abgelegt<br>werden sollen.                                                                                                    |
| Wartezeit PAT          |                                                 | Print, Add, Total (PAT) wird erst<br>nach der hier eingestellten Zeit<br>übertragen.                                                                                                  |
| (Print, Add,<br>Total) | <ul><li>Min: 00:00</li><li>Max: 60:00</li></ul> | Ist ein Wartezeitwert eintragen<br>wird bei Betätigung der Print,<br>Add oder Total Funktion der<br>aktivierte Timer durch Blinken<br>von "P" im Display des DRC 433<br>symbolisiert. |
| Funkantwort            |                                                 | Einstellwert "Ja" auswählen,<br>wenn DRC 433 als einziges<br>Empfangsgerät verwendet wird.                                                                                            |
|                        | • Ja<br>• Nein                                  | Einstellwert "Nein" auswählen,<br>wenn neben DRC 433 weitere<br>Wägedatenempfangsgeräte<br>verwendet werden (z.B. Telebox<br>SPS, USB Box, Teledata usw).                             |
| Kontrast               | <ul><li>UP</li><li>DOWN</li></ul>               | <ul> <li>UP: Displayhelligkeit<br/>erhöhen</li> <li>DOWN: Displayhelligkeit<br/>verringern</li> </ul>                                                                                 |
| Firmware >             | V 02.01.06 01.03.16                             | Anzeige der Firmware und des<br>Firmwarereleasedatums                                                                                                    |
| Kommandos<br>per       | <ul><li>Funk</li><li>Infrarot</li></ul>         | Auswahl der Übertragungsart zur<br>Waage                                                                                                    |

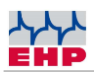

# Lieferscheinfunktion

Mit Hilfe der Lieferscheinfunktion kann ein individueller alphanumerischer Datensatz mit jeder Wägung verknüpft werden.

| Durch längeres Drücken der Taste (Num) gelangt öffnet sich die Lieferschein-            | >0<   |
|-----------------------------------------------------------------------------------------|-------|
| funktion. Im Display erscheint "Lieferschein" und "000000000000000000000000000000000000 | 3 Num |

Es stehen 16 Zeichen zur Verfügung. War bereits eine Lieferscheinnummer editiert erscheint die zuletzt eingegebene Nummer. Jetzt kann über die Tastatur die Lieferscheinnummer editiert werden. Mit "Shift" kann eine falsche Eingabe korrigiert werden. Über die "Enter" Taste wird die Lieferscheinnummern aktiviert. Die aktivierte Lieferscheinnummer wird durch ein "L" dargestellt.

| Taste                    | Funktion /Zeichen                |
|--------------------------|----------------------------------|
| Tara<br>1 U              | 1, Leerzeichen                   |
| Print<br>2 1             | 2,A,B,C                          |
| >0<<br>3 <sub>Num</sub>  | 3,D,E,F                          |
| Add<br>4 (*              | 4,G,H,I                          |
| 1/2<br>5 ok              | 5,J,K,L                          |
| Total                    | 6,M,N,O                          |
| Test<br>7 <sub>Esc</sub> | 7,P,Q,R,S                        |
| Off<br>84                | 8,T,U,V                          |
| Peak<br>9 Menu           | 9,W,X,Y,Z                        |
| PT<br>0                  | 0,.,                             |
| Shift<br>Display A       | Löscht das letzte Zeichen        |
| Enter<br>Display B       | Speichert die Lieferscheinnummer |

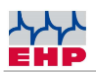

## EHP-Setup-Tool

Mithilfe der Software können die Funktionen und die Funkverbindung der des DRC 433 sicher getestet werden.

## Installation

Den Ordner "Setup Tool" von der mitgelieferten CD auf den Rechner kopieren (uneingeschränkte Lese- und Schreibrechte vorausgesetzt). Öffnen Sie anschließend das Programm "EHP Setup Tool.exe".

## Programmübersicht

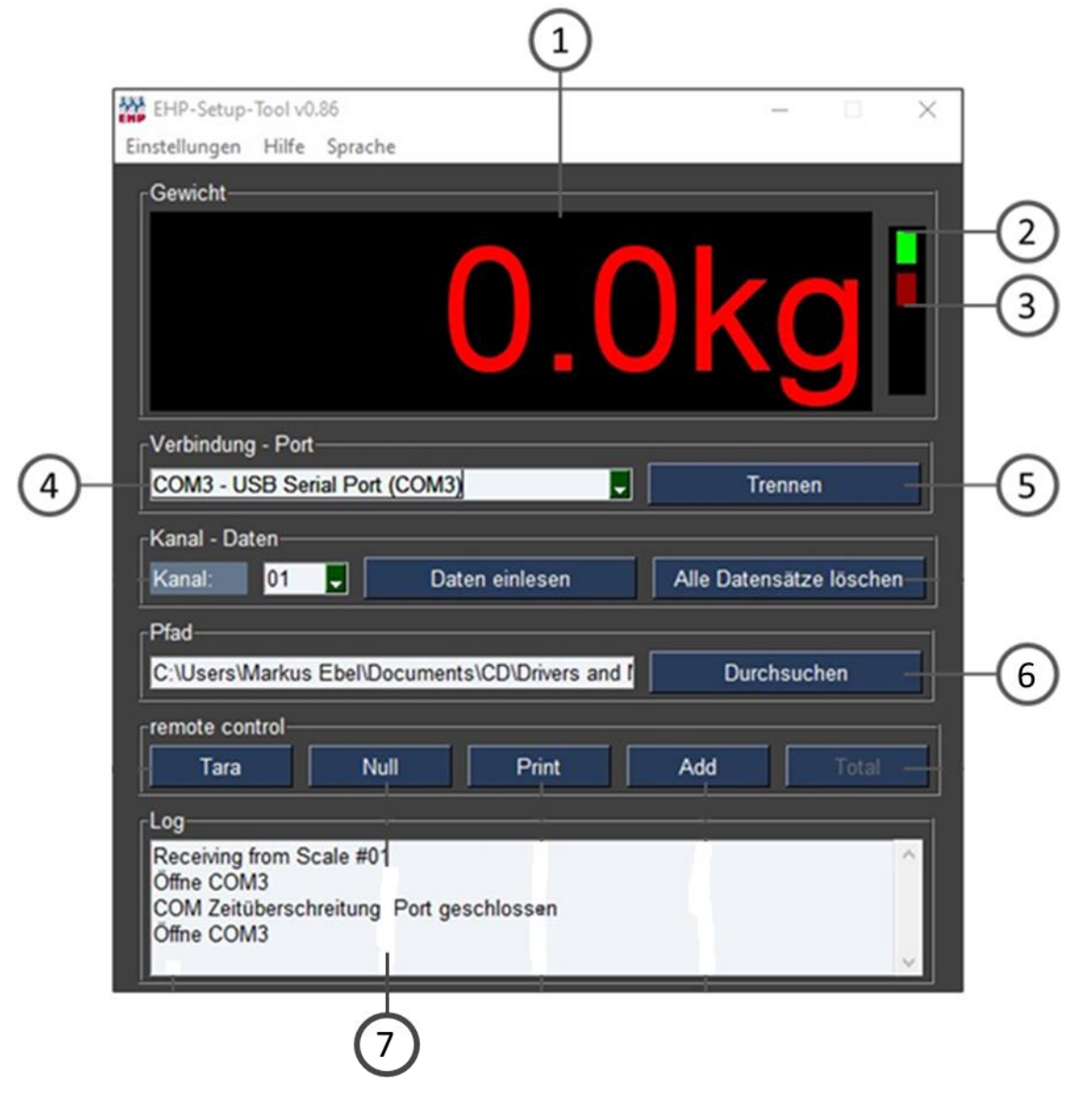

Abbildung 6- EHP Setup-Tool

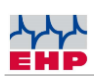

| Benutzeroberfläche |                                                                                            |  |  |
|--------------------|--------------------------------------------------------------------------------------------|--|--|
| 1                  | "Gewicht" zeigt bei aktiver Verbindung das aktuelle Gewicht der Waage, ist keine           |  |  |
|                    | Verbindung vorhanden ist die Anzeige leer.                                                 |  |  |
| 2                  | Leuchtet grün bei aktiver Verbindung, leuchtet rot, wenn die Waage nicht in Funkreichweite |  |  |
| 2                  | ist bzw. aus ist, orange wenn die Waage kein stabiles Gewicht hat.                         |  |  |
| 3                  | Blinkt rot bei jedem empfangenen Datenpaket von der Waage                                  |  |  |
| 4                  | "Verbindung – Port" Wählen Sie hier via Scroll-Down den Port Ihres DRC 433 aus (siehe      |  |  |
|                    | Treiberinstallation DRC 433)                                                               |  |  |
| 5                  | Taste "Verbinden/Trennen" stellt die Verbindung zwischen Software und DRC 433 her. Bei     |  |  |
|                    | jedem Druck auf "Verbinden" werden die aktuellen Einstellungen der Software geladen.       |  |  |
| 6                  | "Pfad" wählen Sie hier den Pfad aus wo das Setup Tool Wägedaten abspeichern soll.          |  |  |
| 7                  | "Log" Monitor, hier sehen Sie Informationen zu den Wägedaten, die zwischen Waage und       |  |  |
|                    | PC ausgetauscht werden.                                                                    |  |  |

## Tabelle 2 - Benutzeroberfläche

| Menüreiter    |                                                                                                    |  |  |
|---------------|----------------------------------------------------------------------------------------------------|--|--|
| Einstellungen | <ul> <li>"Aktuelle Einstellungen als Standard speichern" Speichert alle<br/>Einstellungen des Setup Tool's als Standard ab, das Tool startet<br/>zukünftig mit diesen Einstellungen.</li> <li>"Einheit ändern" Wechselt die Anzeige zwischen kg und t.</li> <li>"Ende" beendet die Anwendung</li> </ul> |  |  |
| Hilfe         | Zeigt EHP Kontaktinformationen an                                                                                                    |  |  |
| Sprache       | Sprache ändern (deutsch/englisch)                                                                                                    |  |  |

Tabelle 3 – Menüreiter

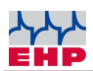

### Datenformat der gespeicherten Wägedaten

Das Ausgabeformat der Software ist eine CSV Datei. Diese wird unter der Bezeichnung EHP.csv in dem in der Anwendung hinterlegten Pfad automatisch gespeichert.

Der Inhalt wird in folgen Format gespeichert: "2021-09-06";"14:42:50";"01";"0.0";"0.0" "JJJJ-MM-TT";"HH:MM:SS";"WW";"NNNNN";"TTTTT"

JJJJ-MM-TT = Datum HH:MM:SS = Zeit

Datenformat der gespeicherten Wägedaten:

WW = Waagen Nr. NNNNN = Netto Gewicht der Waage TTTTTT = Tara Gewicht der Waage

Tabelle 4 - Datenformat

# 28 Byte Datenprotokoll DRC 433

Nur relevant für kundenspezifische Anwendungen.

Das vorkonfigurierte Datenprotokoll hat folgendes Datenformat (28 Byte):

| Byte # | ASCII                                                              | Bedeutung                                                                                                    |  |  |
|--------|--------------------------------------------------------------------|----------------------------------------------------------------------------------------------------|--|--|
| 1.     | S                                                                  | Startzeichen                                                                                                    |  |  |
| 2.     | 0<br>1<br>2<br>3                                                   | Kein Komma(z.B. 19520)Eine Nachkommastelle(z.B. 1952.0)Zwei Nachkommastellen(z.B. 195.20)Drei Nachkommastellen(z.B. 19.520)Vier Nachkommastellen(z.B. 19.520)                                                                                                    |  |  |
|        | 4<br>Plank (20U)                                                   | Vier Nachkommastellen (z.B. 1.9520)                                                                                                    |  |  |
| 3.     | ыапк (20н)<br>+<br>-                                               | Plus<br>Minus                                                                                                    |  |  |
| 4.     | Digit 5                                                            | Zehntausenderstelle der Gewichtsangabe                                                                                                    |  |  |
| 5.     | Digit 4                                                            | Tausenderstelle der Gewichtsangabe                                                                                                    |  |  |
| 6.     | Digit 3                                                            | Hunderterstelle der Gewichtsangabe                                                                                                    |  |  |
| 7.     | Digit 2                                                            | Zehnerstelle der Gewichtsangabe                                                                                                    |  |  |
| 8.     | Digit 1                                                            | Einerstelle der Gewichtsangabe                                                                                                    |  |  |
| 9.     | B<br>N                                                             | Waage Tara AUS (Brutto-Gewicht)<br>Waage Tara EIN (Netto-Gewicht)                                                                                                    |  |  |
| 10.    | E<br>1<br>2                                                        | Einbereichswaage<br>im Bereich I<br>im Bereich II                                                                                                    |  |  |
| 11.    | 0<br>1                                                             | Kein Stillstand<br>Stillstand                                                                                                    |  |  |
| 12.    | 0<br>1<br>2<br>3<br>4<br>5<br>6<br>7<br>8<br>A<br>X<br>E<br>C<br>V | Keine Taste ist am Handsender gedrückt<br>Taste 2 ( <i>Print- Taste</i> )<br>Taste 4 ( <i>Add- Taste</i> )<br>Taste 6 ( <i>Total- Taste</i> )<br>Waage wurde manuell abgeschaltet<br>Waage wurde durch Abschaltautomatik abgeschaltet<br>Empfangsstörung<br>Test |  |  |
| 13.    | H<br>L                                                             | Akku der Waage geladen<br>Akku der Waage – Vorwarnen<br>Akku der Waage – Entladen/ Leer                                                                                                    |  |  |
| 14.    | (1 – 99)                                                           | Digit 1 der Waagen-Nummer                                                                                                    |  |  |
| 15.    | (1 – 99)                                                           | Digit 2 der Waagen Nummer                                                                                                    |  |  |
| 16.    | (X)                                                                | kein Sollwert =0, Sollwert 1 =8<br>Sollwert 2=4, Sollwert 3=2<br>Sollwert 4=1 Werte der Sollwerte, die sich überschneiden sind<br>addiert                                                                                                    |  |  |

| Byte # | ASCII   | Bedeutung                                                                   |
|--------|---------|-----------------------------------------------------------------------------|
| 17.    | N<br>J  | Keine Überlast<br>Überlastet                                                |
|        | G       | Vorlast zu hoch                                                             |
| 18.    | Digit 5 | Höchstwertigstes Digit (linkes Digit) bei der numerischen Code-<br>Eingabe  |
| 19.    | Digit 4 |                                                                             |
| 20.    | Digit 3 |                                                                             |
| 21.    | Digit 2 |                                                                             |
| 22.    | Digit 1 | Niederwertigstes Digit (rechtes Digit) bei der numerischen Code-<br>Eingabe |
| 23.    | Digit 5 | Zehntausenderstelle des Tarawertes                                          |
| 24.    | Digit 4 | Tausenderstelle des Tarawertes                                              |
| 25.    | Digit 3 | Hunderterstelle des Tarawertes                                              |
| 26.    | Digit 2 | Zehnerstelle des Tarawertes                                                 |
| 27.    | Digit 1 | Einerstelle der Tarawertes                                                  |
| 28.    | 03 H    | Blockende – Zeichen (03 Hex)                                                |

Tabelle 5 – 28 Byte Datenprotokoll

Mit den nachfolgenden Kommandos können die Daten via USB ausgelesen oder gelöscht werden.

| Befehl HEX           | Funktion                                                                               |
|----------------------|----------------------------------------------------------------------------------------|
| A5 5A C8 00 00 37 03 | Messdaten des internen Speichers werden gelöscht                                       |
| A5 5A C7 00 00 38 03 | Messdaten auslesen, aktiviert Datentransfer von der SD Karte zur VCP USB Schnittstelle |

Die Steuerbefehle zum DRC 433 werden durch ein Rückkommando bestätigt. Je nach Datenmenge kann es vorkommen, dass zwischen Rückkommando des DRC 433 und Datentransfer zur USB-Schnittstelle einige Zeit vergeht. Das erfolgreiche Senden der Messdaten wird durch den gleichen Befehl am Ende der Datensätze bestätigt.

| Rückkommando<br>DRC 433       | Bedeutung                                                                                                    |
|-------------------------------|----------------------------------------------------------------------------------------------------|
| 4F 4B 03 0D 0A                | ASCII = OK ETX CR LF positive Antwort DRC 433 Befehl wurde<br>erkannt und wird ausgeführt. Das Senden der SD Karten Daten<br>war erfolgreich und wurde beendet.                                                           |
| 45 52 52 xx xx xx xx 03 0D 0A | ASCII = ERRxxxx ETX CR LF negative Antwort DRC 433 Befehl<br>wurde nicht erkannt, bzw. ein Fehler ist bei der<br>Datenverarbeitung passiert. Wobei xx bzw x für die<br>Fehlernummer steht. Siehe Tabelle Fehlerbehandlung |

#### Hinweis:

Bitte beachten Sie, dass Sie nur Daten erhalten, sofern der Datenversand auf der Schnittstelle aktiviert wurde (Werksseitig aktiv). Über die folgenden Kommandos kann die Flusskontrolle am USB Anschluss geändert werden.

| Befehl HEX           | Funktion DRC 433               |
|----------------------|--------------------------------|
| A5 5A C1 00 00 3E 03 | USB Datentransfer aktivieren   |
| A5 5A C2 00 00 3D 03 | USB Datentransfer deaktivieren |
| A5 5A CA 00 00 35 03 | Reset Error                    |
| A5 5A CB 00 00 34 03 | Reset Software                 |

Mögliche Rückantworten des DRC 433:

| Rückkommando<br>DRC 433       | Bedeutung                                                                                                    |
|-------------------------------|----------------------------------------------------------------------------------------------------|
| 4F 4B 03 0D 0A                | ASCII = OK ETX CR LF positive Antwort DRC 433 Befehl wurde<br>erkannt und wird ausgeführt.                                                                                                    |
| 45 52 52 xx xx xx xx 03 0D 0A | ASCII = ERRxxxx ETX CR LF negative Antwort DRC 433 Befehl<br>wurde nicht erkannt, bzw. ein Fehler ist bei der<br>Datenverarbeitung passiert. Wobei xx bzw. x für die<br>Fehlernummer steht. Siehe Tabelle Fehlerbehandlung |

#### **Com Port Parameter:**

Die Parameter des Com Ports sind fix und können nicht verstellt werden.

| Baud Rate | 19200 |
|-----------|-------|
| Data Bit  | 8     |
| Stop Bit  | 1     |
| Parity    | Nein  |

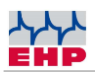

## Treiberinstallation

(j) Die Installation der Gerätetreiber kann nur mit Administrationsrechten durchgeführt werden.

Schließen Sie das Gerät an einen freien USB 2.0 Anschluss an. Der Treiber wird unter Windows 10 automatisch installiert. Für das Laden der Installationsdaten ist eine aktive Internetverbindung notwendig.

Die erfolgreiche Installation kann unter "Windows Gerätemanager" im Reiter "Anschlüsse (COM&LPT)" überprüft werden. Hier ist ein neuer Eintrag "COMxx" (xx= COM Port Nr., wird automatisch vergeben).

## **Manuelle Treiberinstallation**

Sollte die automatische Installation fehlschlagen, kann der Treiber für die auch manuell installiert werden:

Hierfür den "Windows Gerätemanager" öffnen. Unter dem Reiter "Andere Geräte" befindet sich ein Eintrag "FT232R USB UART", gekennzeichnet mit einem gelben "!"

Installieren Sie den Treiber manuell mittels der mitgelieferten CD "EHP Drivers and Manuals":

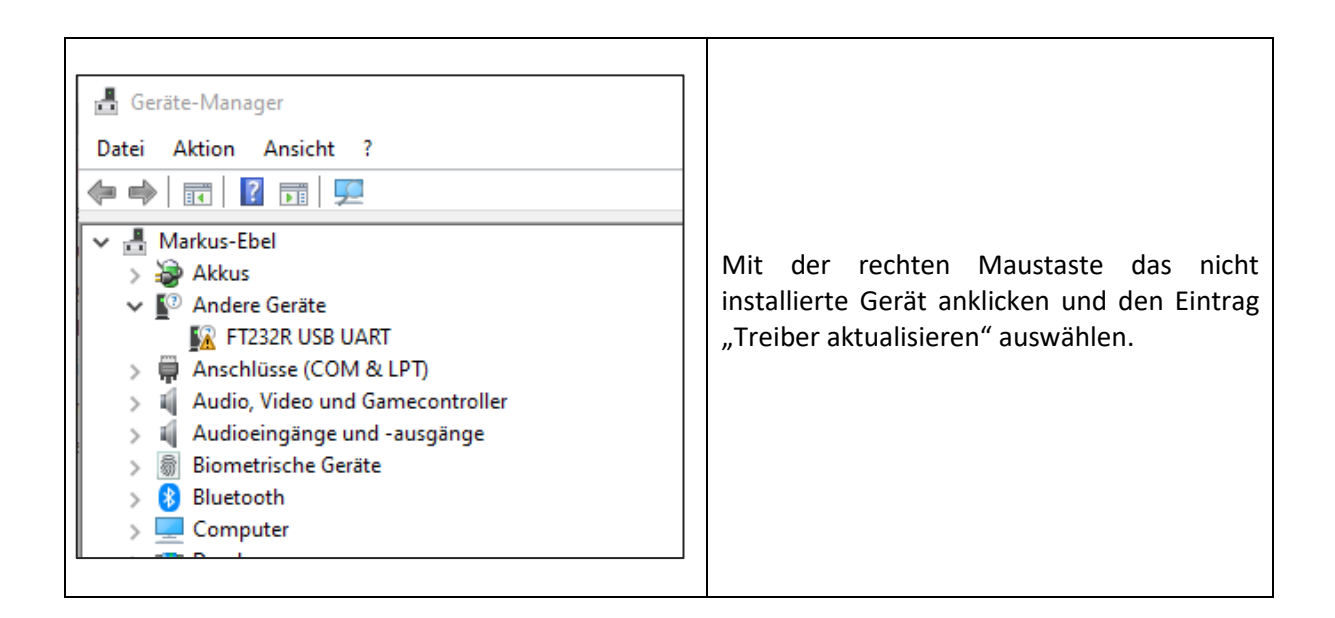

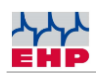

| <ul> <li>Treber aktualisieren - FT232R USB UART</li> <li>Wie möchten Sie nach Treibern suchen?</li> <li>Automatisch nach Treibern suchen<br/>Windows durchsucht Ihren Computer nach dem besten verfügbaren Treiber und<br/>installiert ihn auf Ihrem Gest.</li> <li>Auf meinem Computer nach Treibern suchen<br/>Suchen und installieren Sie Treiber manuell.</li> </ul>                                                                                                    | Die Option "Auf meinem Computer nach<br>Treibern suchen" auswählen.                                                                                                    |
|----------------------------------------------------------------------------------------------------|----------------------------------------------------------------------------------------------------|
| <ul> <li>Treiber aktualisieren – FT232R USB UART</li> <li>Computer nach Treibern durchsuchen</li> <li>An diesem Ort nach Treibern suchen:</li> <li>Contention Der Documents/CD/Drivers and Manuals/USB Box' &gt;</li> <li>Durchsuchen</li> <li>Unterordner einbeziehen</li> <li>Aus einer Liste verfügbarer Treiber auf meinem Computer auswählen<br/>Diese Liste enthält verfügbarer Treiber, die mit dem Gerät kompatibel sind, und alle Treiber in derselben<br/>Kategorie wie das Gerät.</li> <li>Weiter</li> <li>Abbrechen</li> </ul>                                                                                                    | Den Treiber auswählen - dieser befindet sich<br>auf der mitgelieferten CD im Ordner<br>USB_Box/Driver. Anschließend auf "Weiter"<br>klicken, um die Installation zu starten.                                                               |
| <ul> <li>Treiber aktualisieren – USB Serial Converter</li> <li>Ihre Treiber wurden von Windows erfolgreich aktualisiert.</li> <li>Die Treiber für das Gerät wurden von Windows installiert:</li> <li>USB Serial Converter</li> </ul>                                                                                                    | Die erfolgreiche Treiberinstallation mit der<br>Taste "Schließen" bestätigen.                                                                                                    |
| Geräte-Manager         Datei       Aktion         Ansicht       ?         Image: Series and the series of the series of the se | Es befindet sich nun im Geräte Manager ein<br>neues Gerät "USB Serial Port" mit einem<br>gelben ! im Reiter "Andere Geräte"<br>Diesen ebenfalls mit der rechten Maustaste<br>anklicken und den Eintrag Treiber<br>Aktualisieren auswählen. |

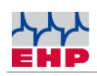

| <ul> <li>Treiber aktualisieren - USB Serial Port</li> <li>Wie möchten Sie nach Treibern suchen?</li> <li>Automatisch nach Treibern suchen<br/>Windows durchsucht linen Computer nach dem besten verfügbaren Treiber und<br/>installiert ihn auf ihrem Gerät.</li> <li>Auf meinem Computer nach Treibern suchen<br/>Suchen und installieren Sie Treiber manuell.</li> </ul>                                                                                                    | 6. Den Reiter "Auf meinem Computer nach<br>Treibern suchen" auswählen                                                                                                    |
|----------------------------------------------------------------------------------------------------|----------------------------------------------------------------------------------------------------|
| <ul> <li>Treiber aktualisieren - USB Serial Port</li> <li>Computer nach Treibern durchsuchen</li> <li>An diesem Ort nach Treibern suchen:         <ul> <li>(CD\Drivers and Manuals\USB Box' &gt; Durchsuchen</li> <li>Unterordner einbeziehen</li> </ul> </li> <li>Aus einer Liste verfügbarer Treiber auf meinem Computer auswählen         Diese Liste enthält verfügbare Treiber, die mit dem Gerät kompatibel sind, und alle Treiber in derselben             Kategorie wie das Gerät.</li> </ul> <li>Weiter Abbrechen</li> | 7. Den Pfad für den Treiber wählen, dieser<br>befindet sich auf der mitgelieferten CD im<br>Ordner USB_Box/Driver, anschließend auf<br>"Weiter" drücken. Der Treiber wird durch<br>Windows nun installiert. |
| <ul> <li>Treiber aktualisieren – USB Serial Port (COM3)</li> <li>Ihre Treiber wurden von Windows erfolgreich aktualisiert.</li> <li>Die Treiber für das Gerät wurden von Windows installiert:</li> <li>USB Serial Port</li> </ul>                                                                                                    | 8. Die erfolgreiche Treiberinstallation mit der<br>Taste "Schließen" bestätigen.                                                                                                    |

Tabelle 6 - Manuelle Treiberinstallation

Das erfolgreich installierte DRC433 hat nun einen Eintrag im Geräte Manager unser dem Reiter "Anschlüsse (COM&LPT)". Hier finden Sie einen Eintrag "USB Serial Port (COMxx)  $\rightarrow$  XX=COM Port Nr..

(i) Merken Sie sich die COM Port Nr. für Ihre spätere Anwendung. Starten Sie nach erfolgreicher Installation den PC neu.

(i) Wird das DRC 433 am gleichen Rechner an einem anderen USB Anschluss angeschlossen, installiert Windows automatisch einen neuen COM Port.

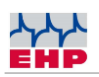

# Funkübertragung

## Frequenztabellen

Eine einheitliche Funkfrequenz ist ab Auslieferung zwischen EHP-Kranwaage und DRC 433 voreingestellt. Diese entspricht standardmäßig Kanal 01 (433,075 MHz). Über das Menü Ihrer DRC 433 Fernbedienung können Sie die Funkfrequenz anpassen.

Die folgende Tabelle zeigt die Funkfrequenz der jeweiligen Kanalnummern. Achten Sie bei der Auswahl des Funkkanals darauf, dass dieser nicht von anderen Funkteilnehmern bereits belegt ist (bspw. Funk-Kransteuerung).

| Frequenztabelle High Range Funk IR500 (500m) 433 MHz Band |                 |           |                    |
|-----------------------------------------------------------|-----------------|-----------|--------------------|
| Kanal Nr.                                                 | Frequenz in MHz | Kanal Nr. | Frequenz in<br>MHz |
| 00                                                        | Nicht belegt    |           |                    |
| 01                                                        | 433,075         | 15        | 434,000            |
| 02                                                        | 433,125         | 16        | 434,075            |
| 03                                                        | 433,175         | 17        | 434,150            |
| 04                                                        | 433,225         | 18        | 434,225            |
| 05                                                        | 433,275         | 19        | 434,300            |
| 06                                                        | 433,325         | 20        | 434,375            |
| 07                                                        | 433,400         | 21        | 434,425            |
| 08                                                        | 433,475         | 22        | 434,475            |
| 09                                                        | 433,550         | 23        | 434,525            |
| 10                                                        | 433,625         | 24        | 434,575            |
| 11                                                        | 433,700         | 25        | 434,625            |
| 12                                                        | 433,775         | 26        | 434,675            |
| 13                                                        | 433,850         | 27        | 434,725            |
| 14                                                        | 433,925         | 28        | 434,775            |

### Tabelle 7 - Frequenztabelle

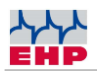

## Frequenz & Waagenummer der Kranwaage ändern

Die Einstellungen der Kranwaage und der Funkfernbedienung DRC433 erfordern eine Übereinstimmung der Waagen- und Kanalnummer. Sie können nur Daten einer Waage empfangen, sofern die Einstellungen der Kranwaage identisch mit den Werten der DRC 433 Fernbedienung sind.

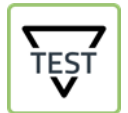

► Drücken Sie die TEST-Taste der Kranwaage, die wichtigsten Einstellparameter werden nun nacheinander angezeigt. Relevant sind Wert 4 und Wert 5.

#### Tabelle 8 - TEST Anzeigewerte

| Nr. | Anzeige | Erläuterung                   |
|-----|---------|-------------------------------|
| 1   | 88888   | LED-Segmenttest               |
| 2   | LAH     | Release                       |
| З   | 12.21   | Version                       |
| 4   | xx      | Waagen-Nummer (01-16)         |
| 5   | Схх     | Kanalnummer (01-99)           |
| 6   | Нхх     | Fernbedienungs-Nummer (01-12) |

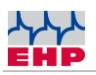

Die Waagen- und Kanalnummer ändern Sie an Ihrer EHP-Kranwaage wie folgt:

## Tabelle 9 - Waagen- & Kanalnummer einstellen

| Tastenkombination | Funktion                                                                                          |
|-------------------|---------------------------------------------------------------------------------------------------|
| TEST V            | Die Taste Ein und Test gleichzeitig drücken, es erscheint<br>EEEEE im Display.                    |
| TEST              | Die Taste Test so oft betätigen, bis P13 (Frequenz Kanal) im<br>Display erscheint                 |
| ↔Ţ                | Mittels der Tara Taste den Parameter aktivieren, um die zu<br>ändernde Position aufrufen.         |
| TEST              | Mit der Test Taste entsprechend einen Wert zwischen 01- 28<br>(entspricht Kanal 01-28) eintippen. |
| * () <            | Den Parameter mit der Null-Taste schließen.                                                       |
| TEST<br>V         | Die Test Taste so oft betätigen, bis P14 (Waagen Nummer) im<br>Display erscheint.                 |

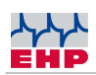

| ↔Ţ<br>≯()≮       | Mittels der Tara Taste den Parameter aktivieren und um die<br>zu ändernde Position aufrufen.<br>Mit der Test Taste entsprechend einen Wert zwischen 01- 16<br>(entspricht Waage 01-16) eintippen. |
|------------------|----------------------------------------------------------------------------------------------------|
| <b>→</b> ( ←     | Den Parameter mit der Null-Taste schließen.                                                                                                    |
| TEST             | Die Test Taste so oft betätigen, bis P99 (Parameter speichern)<br>im Display erscheint.                                                                                                    |
| <<br>→<br>(<br>< | Erst die Tara-Taste drücken und anschließend mit der Null-<br>Taste betätigen<br>Im Display blinkt Sto (Store – Speichern)                                                                        |
| ΙΟ               | Zum Verlassen des Einstellmodus die Tasten Ein und Aus<br>gleichzeitig betätigen oder den Akku der Waage kurz<br>ausstecken                                                                       |

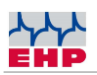

# Fehlerbehebung

Das DRC 433 arbeitet mit Fehlercodes. Fehlercodes, die Sie eventuell selbst beheben können, sind in nachfolgender Liste aufgeführt. Sollten Sie einen erweiterten Systemfehler angezeigt bekommen, der hier nicht aufgelistet ist, wenden Sie sich bitte an den EHP Service.

| Problem                                                                    | Abhilfe                                                                                                    |
|----------------------------------------------------------------------------|----------------------------------------------------------------------------------------------------|
|                                                                            | Überprüfen Sie die Batterien/Akkus.                                                                                                    |
| Keine Funktion                                                             | Halten Sie die Einschalttaste länger gedrückt.                                                                                                    |
| Im Display erscheint "Waagen Nr.<br>falsch"                                | Im Setup wurde die Waagennummer falsch eingestellt<br>oder eine weitere EHP-Waage sendet auf der gleichen<br>Funkfrequenz                                                                                                    |
| Im Display steht "Fehler Nr. xxxx"<br>(xxxx entspricht einer Fehlernummer) | Drücken Sie die OK Taste um den Fehler zu quittieren.<br>Der DCR 433 startet nun automatisch neu.<br>Die Bedeutung der jeweiligen Fehlernummer ist in den<br>nachfolgenden Zeilen aufgeführt.                                                         |
| 4                                                                          | Modemfehler - sollte der Fehler nach einem Neustart<br>nicht behoben sein wenden Sie sich an den EHP Service                                                                                                    |
| 5                                                                          | USB Installation fehlerhaft - Treiber erneut installieren,<br>USB Anschluss am PC prüfen                                                                                                    |
| 6                                                                          | SD Karten Fehler - Formatieren Sie die SD Karte an<br>Ihrem PC. Sollte der Fehler weitergehend bestehen<br>nutzen Sie eine andere SD-Karte. Verwenden Sie keine<br>SDHC Karten.                                                                       |
| 1162                                                                       | Bei High Range DRC 433 wurde ein falscher Kanal gewählt. Wählen Sie einen Kanal zwischen 1-28.                                                                                                    |
| 1165                                                                       | Bei Low Range DRC 433 wurde ein falscher Kanal gewählt. Wählen Sie einen Kanal zwischen 30-39.                                                                                                    |
| 1166                                                                       | Bei Low Range DRC 433 wurde ein falscher Kanal<br>gewählt. Wählen Sie einen Kanal zwischen 30-39.<br>Bei Geräten mit High Range Funk, das Modem lässt sich<br>nicht initiieren. Die Akkus für 3 Minuten aus dem Gerät<br>entfernen und erneut prüfen. |
| 1170-1181                                                                  | Low Range Modem defekt/fehlerhaft. Wenden Sie sich an den EHP Service.                                                                                                    |

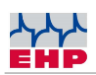

| Problem                                                  | Abhilfe                                                                                                    |
|----------------------------------------------------------|----------------------------------------------------------------------------------------------------|
| 6000                                                     | SD Karten Fehler - Formatieren Sie die SD Karte an<br>Ihrem PC. Sollte der Fehler weitergehend bestehen<br>nutzen Sie eine andere SD-Karte. Verwenden Sie keine<br>SDHC Karten. |
| 6001                                                     | Schreibschutz-Schalter an SD Karte aktiviert.<br>Deaktivieren Sie diesen Schalter an der SD-Karte                                                                               |
| 6002                                                     | SD Karte nicht eingesteckt                                                                                                    |
| 6003                                                     | Schreibschutz Schalter SD Karte aktiviert                                                                                                    |
| 6010-6012                                                | Datensatz konnte nicht auf SD Karte abgelegt werden.<br>Wiegung wiederholen, sollte der Fehler erneut<br>auftreten, SD Karte prüfen.                                            |
| 6013                                                     | Speicherung nicht möglich, Uhrzeit wurde nicht<br>eingestellt.<br>Stellen Sie eine gültige Uhrzeit ein.                                                                         |
| 6055                                                     | Übertragung der Messdaten an den USB Anschluss<br>abgebrochen durch drücken der Aus Taste am DRC 433.                                                                           |
|                                                          | Messdaten auf SD Karte fehlerhaft, unbrauchbar.                                                                                                    |
| 6100-6238                                                | Die Messdaten wurden mit einem PC manipuliert.                                                                                                    |
|                                                          | Die Messdaten sind fragmentarisch durch eine defekte<br>SD Karte.                                                                                                    |
|                                                          | Einen COM Port zwischen 1-9 verwenden.                                                                                                    |
| Trans                                                    | Falsche BAUD Rate eingestellt.                                                                                                    |
|                                                          | DRC 433 hat keine Verbindung zur Waage.                                                                                                    |
|                                                          | Befehle am USB Anschluss werden nur angenommen:                                                                                                    |
| Messdaten können nicht ausgelesen<br>werden.             | 1.in der Pause zwischen 2 aufeinander folgenden<br>Datensätzen, oder                                                                                                    |
|                                                          | <ol> <li>Wenn der Datentransfer des USB Anschlusses<br/>deaktiviert wurde. Siehe Anleitung Abs. Datenprotokoll</li> <li>Byte EHP Waagen, oder</li> </ol>                        |
|                                                          | 3. wenn die Waage ausgeschaltet ist.                                                                                                    |
| Keine Wägedaten am VCP                                   | Datentransfer am USB Anschluss wurde deaktiviert.<br>Siehe auch Anleitung Abs. Datenprotokoll 28 Byte EHP<br>Waagen                                                             |
| Empfangs Anzeige blinkt, jedoch keine<br>Gewichtsanzeige | Waagennummer falsch eingestellt. Kanal ist richtig eingestellt.                                                                                                    |

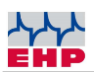

| Problem                                                                                         | Abhilfe                                                                                                    |
|-------------------------------------------------------------------------------------------------|----------------------------------------------------------------------------------------------------|
| Empfangsanzeige blinkt nicht<br>rhythmisch im 1 Sekunden Takt.                                  | Die Empfangssituation ist mangelhaft. Wählen Sie einen anderen Funkkanal, siehe Kanaltabelle.                                              |
| Im Display wird Tara nicht<br>ausgewertet, es ist nur eine Linie in der<br>Tara Zeile zu sehen. | Alte Waagen Firmware. Wenden Sie sich an den EHP<br>Service.<br>Falsches Datenprotokoll EHP Waagen. Wenden Sie sich<br>an den EHP Service. |

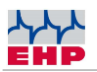

# **EHP** Servicehotline

Benötigen Sie auf schnellstem Weg unsere Unterstützung? Kein Problem – rufen Sie uns einfach kostenlos an.

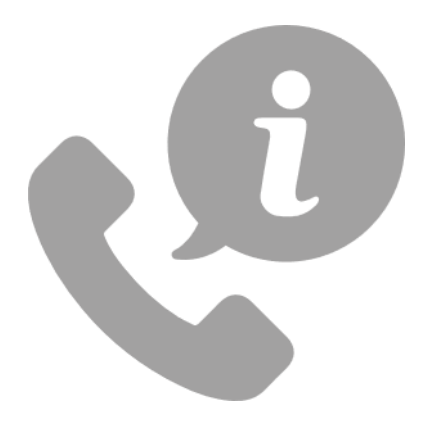

Hotline: +497223 9366-0

Hotlinezeiten: 8-16Uhr (CET) (Montag – Donnerstag); 8-12Uhr (CET) (Freitag)

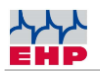

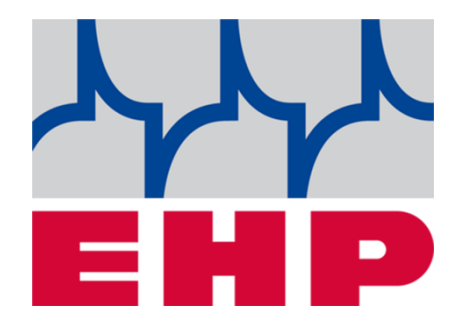

# EHP Wägetechnik GmbH

Dieselstraße 8 • D-77815 Bühl (Baden)

Tel. +49 (0) 7223 9366-0 • Fax +49 (0) 7223 936660

E-mail: info@ehp.de • <u>www.ehp.de</u>